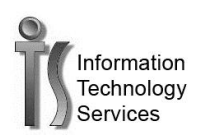

## How to change your password using the GSU Portal

- 1. Login to the GSU portal at <a href="http://mygovst.govst.edu">http://mygovst.govst.edu</a>
- 2. For faculty and staff select Forgot or change password on the right side
- 3. For **students** select Reset your password here located in the middle of the screen
- 4. Login using your current user name and password. You must also type in the security word that is on your screen

| Sign in    |                             |   |
|------------|-----------------------------|---|
| User Name: |                             |   |
| Password:  |                             |   |
|            | 364 848<br>Case-Insensitive | 2 |

5. Type in your old password, than your new password, and then confirm new password

|    | Old Password         |                                    |          |
|----|----------------------|------------------------------------|----------|
|    | New Password         |                                    |          |
|    | Confirm New Password |                                    |          |
| 6. | Select               |                                    |          |
| 7. | You should see this  | ssfully Changed upon successful co | mpletion |

If you have any additional questions or need additional assistance please contact the Help Desk at 708-534-4357 or at <u>helpdesk@govst.edu</u>. You can also enter your own ticket at helpdesk.govst.edu.